# **DID YOU KNOW?**

#### You can access Bitwarden anywhere

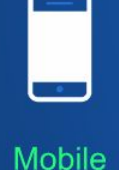

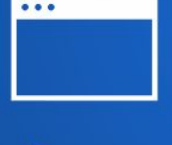

Browser

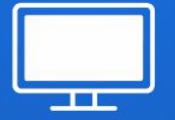

Desktop

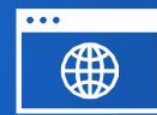

Web Vault

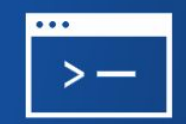

CLI

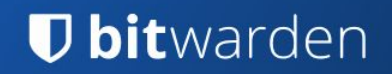

# Introduction to Bitwarden Families for Enterprise

**U bit**warden **Essentials Series** 

# Today's Agenda

- The Importance of Password Security
- Bitwarden Architecture
- Getting Started with Bitwarden
- Managing Your Vault
- Sharing with Family Members
- Top Bitwarden Features
- Bitwarden Help and Resources

#### **D** bitwarden

#### **Our Mission**

To empower individuals, teams and organizations to access, store and share sensitive data easily and securely

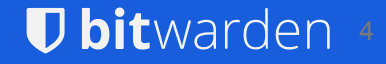

# The Importance of Password Security

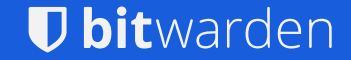

#### A Few Common Websites

| Netflix.com  | Pinterest.com                                                                                                    | CNN.com                                                                                                    |
|--------------|----------------------------------------------------------------------------------------------------|----------------------------------------------------------------------------------------------------|
| QQ.com       | Microsoft.com                                                                                                    | jd.com                                                                                                    |
| Whatsapp.com | Quora.com                                                                                                    | Apple.com                                                                                                    |
| Reddit.com   | Github.com                                                                                                    | Craigslist.com                                                                                                    |
| Bing.com     | IMDB.com                                                                                                    | Imgur.com                                                                                                    |
| bit.ly       | Microsoftonline.com                                                                                                    | BBC.com                                                                                                    |
| Twitch.tv    | Paypal.com                                                                                                    | Tumblr.com                                                                                                    |
| Linkedin.com | Wordpress.com                                                                                                    | Foxnews.com                                                                                                    |
| Samsung.com  | news.google.com                                                                                                    | Discordapp.com                                                                                                    |
| Msn.com      | Duckduckgo.com                                                                                                    | Weather.com                                                                                                    |
| Office.com   | Booking.com                                                                                                    | Adobe.com                                                                                                    |
|              | Netflix.com<br>QQ.com<br>Whatsapp.com<br>Reddit.com<br>Bing.com<br>bit.ly<br>Twitch.tv<br>Linkedin.com<br>Samsung.com<br>Msn.com<br>Office.com | Netflix.comPinterest.comQQ.comMicrosoft.comWhatsapp.comQuora.comReddit.comGithub.comBing.comIMDB.combit.lyMicrosoftonline.comTwitch.tvPaypal.comLinkedin.comWordpress.comSamsung.comnews.google.comMsn.comDuckduckgo.comOffice.comBooking.com |

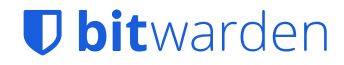

#### The Trap of Re-Used Passwords

| Google.com    | Netflix.com  | Pinterest.com       | CNN.com        |
|---------------|--------------|---------------------|----------------|
| YouTube.com   | QQ.com       | Microsoft.com       | jd.com         |
| Facebook.com  | Whatsapp.com | Quora.com           | Apple.com      |
| Baidu.com     | Reddit.com   | Github.com          | Craigslist.com |
| Wikipedia.org | Bing.com     | IMDB.com            | Imgur.com      |
| Twitter.com   | bit.ly       | Microsoftonline.com | BBC.com        |
| Yahoo.com     | Twitch.tv    | Paypal.com          | Tumblr.com     |
| Instagram.com | Linkedin.com | Wordpress.com       | Foxnews.com    |
| Yandex.ru     | Samsung.com  | news.google.com     | Discordapp.com |
| Amazon.com    | Msn.com      | Duckduckgo.com      | Weather.com    |
| Live.com      | Office.com   | Booking.com         | Adobe.com      |

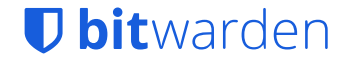

#### Protect From Breaches with Unique Passwords

| Google.com    | Netflix.com  | Pinterest.com       | CNN.com        |
|---------------|--------------|---------------------|----------------|
| YouTube.com   | QQ.com       | Microsoft.com       | jd.com         |
| Facebook.com  | Whatsapp.com | Quora.com           | Apple.com      |
| Baidu.com     | Reddit.com   | Github.com          | Craigslist.com |
| Wikipedia.org | Bing.com     | IMDB.com            | Imgur.com      |
| Twitter.com   | bit.ly       | Microsoftonline.com | BBC.com        |
| Yahoo.com     | Twitch.tv    | Paypal.com          | Tumblr.com     |
| Instagram.com | Linkedin.com | Wordpress.com       | Foxnews.com    |
| Yandex.ru     | Samsung.com  | news.google.com     | Discordapp.com |
| Amazon.com    | Msn.com      | Duckduckgo.com      | Weather.com    |
| Live.com      | Office.com   | Booking.com         | Adobe.com      |
|               |              |                     |                |

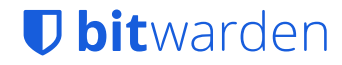

#### Tips on your Bitwarden password

- Long
- Complex
- Random
- Unique to Bitwarden
- Ideally something you can remember
  - If you need to write it down, do so and keep it in a safe place

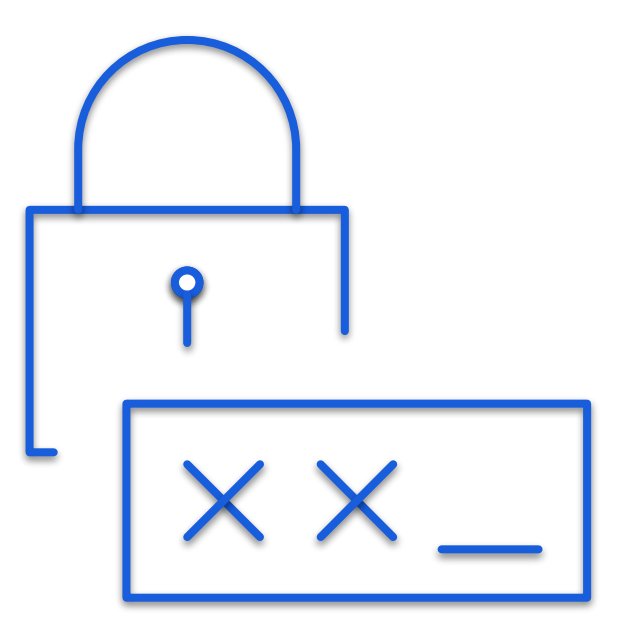

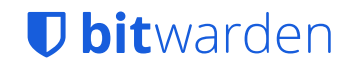

# Tips on your **Bitwayeton** passwe

- Long
- Complex
- Random
- Ideally something that are set build
  - Novou no economica down, do so and knew that a safernace

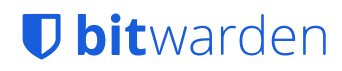

#### Let's Use Software to Solve This!

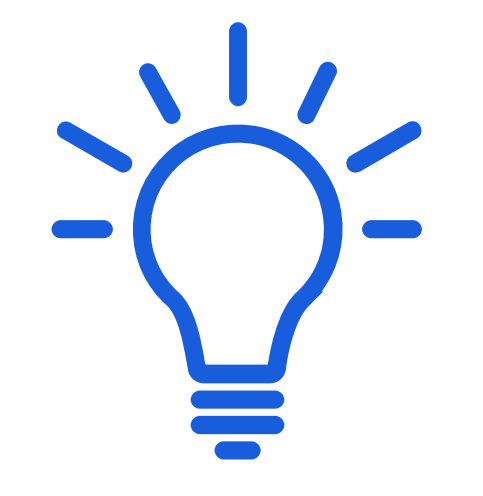

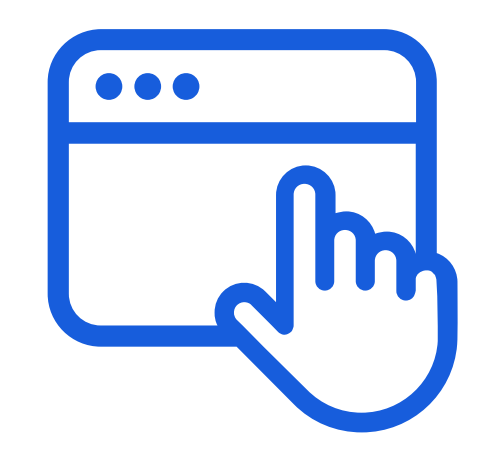

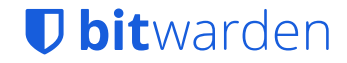

# Now All You Need is ONE Main Password

# and Bitwarden Does The Rest

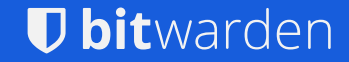

#### Bitwarden is Available Wherever You Are

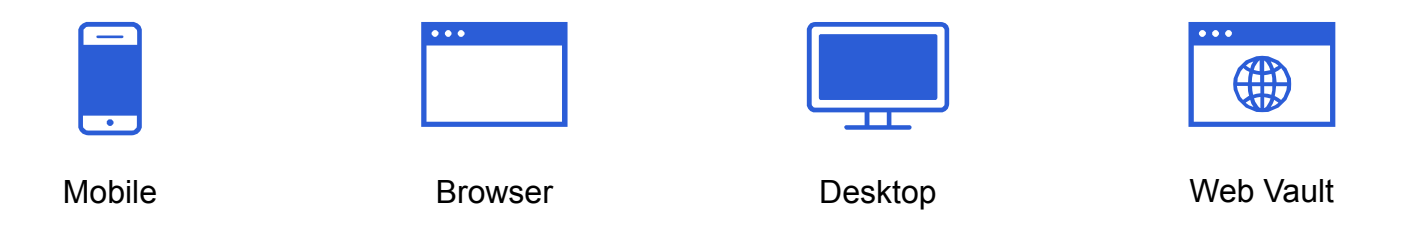

Plus the Command Line Interface (CLI) for advanced users

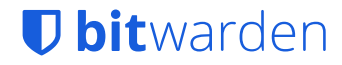

#### **Download Bitwarden**

 To download Bitwarden, you can go to bitwarden.com/download pick how you would like to access your vault

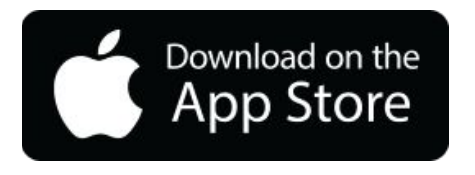

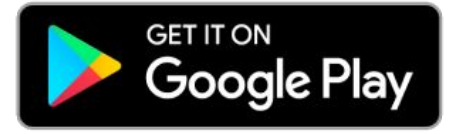

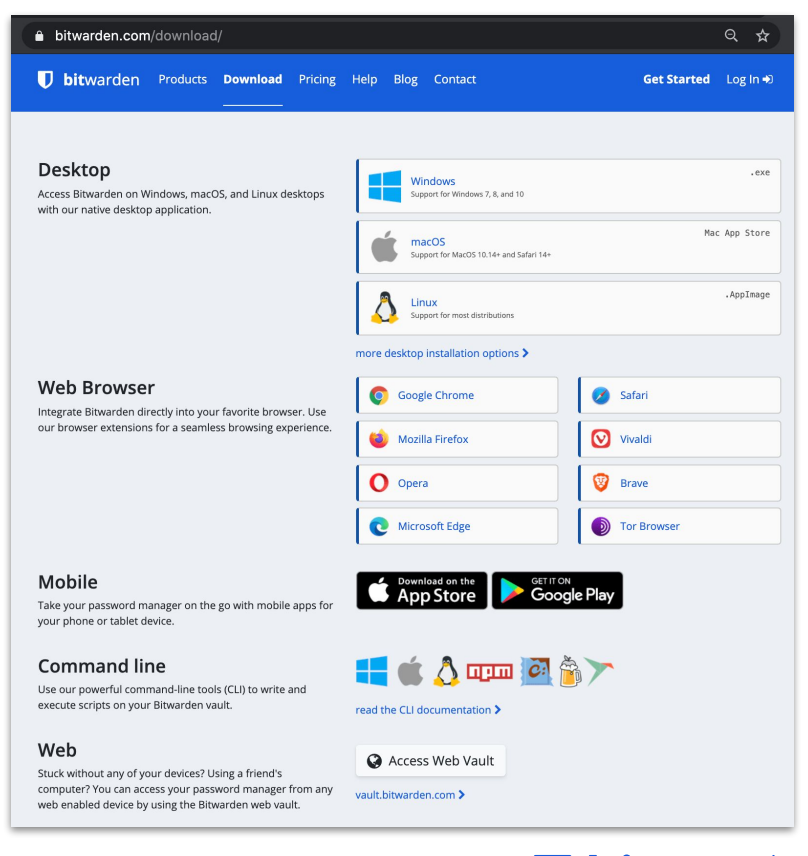

# Bitwarden Architecture

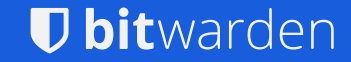

#### **Before We Get Started**

- Vault: lists all your Vault items, including Logins, Cards, Identities, and Secure Notes
- **Organization:** relate Bitwarden users and Vault items together for secure sharing of Logins, Notes, Cards, and Identities. Organizations have a unique Vault, where administrators can manage the Organization's items, users, and settings
- **Collections:** gather together Logins, Notes, Cards, and Identities for secure sharing within an Organization.

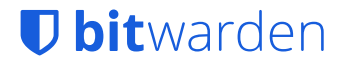

# Vault Item Types

#### Types of items :

- Logins
- Cards
- Identities
- Secure Notes
  - All item types can be extended with secure notes and custom fields

| $\mathbf{\tilde{D}}$ | ۹                           |      |           |     | +          |
|----------------------|-----------------------------|------|-----------|-----|------------|
| FAV                  | DRITES                      |      |           |     | 1          |
|                      | My Adobe Login<br>adobeuser | L    | ۵ ک       | a.  | 0          |
| TYPI                 | ES                          |      |           |     | 4          |
| 0                    | Login                       |      |           | 29  | >          |
|                      | Card                        |      |           | 1   | >          |
| <b>a</b> =           | Identity                    |      |           | 1   | >          |
|                      | Secure Note                 |      |           | 2   | >          |
| FOL                  | DERS                        |      |           |     | 2          |
| 5                    | Email Accounts              |      |           | 0   | >          |
|                      | Top Level                   |      |           | 4   | >          |
| B                    | No Folder                   |      |           | 29  | >          |
| COL                  | LECTIONS                    |      |           |     | 6          |
|                      | Design                      |      |           | 5   | >          |
|                      |                             | 1    | S         | -1  | <b>3</b> 8 |
| Ta                   | b My Vault                  | Send | Generator | Set | ttings     |

#### **D** bitwarden

#### Using Bitwarden Enterprise AND Family Accounts

Enterprise Organization

- Work email address

Family Organization

- Personal email address

Full suite of enterprise features across

- Groups of people
- Collections of items

Family sharing features across

- Collections of items

People within a family organization are managed individually, there are no Groups

#### **D** bitwarden

#### **Bitwarden Clients and Bitwarden Cloud / Server**

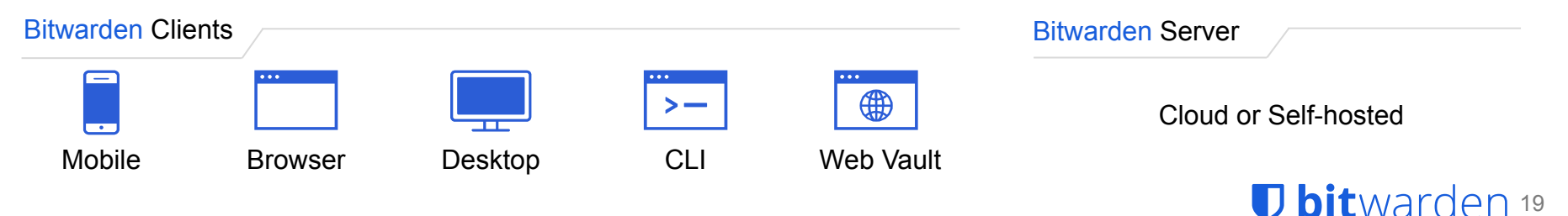

#### Individual Vault on account creation

Adjustable with enterprise policies

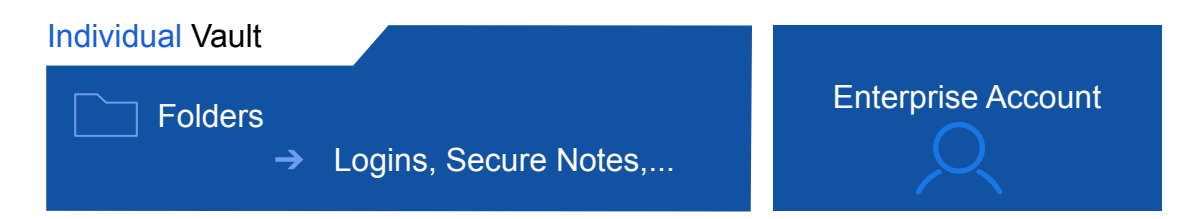

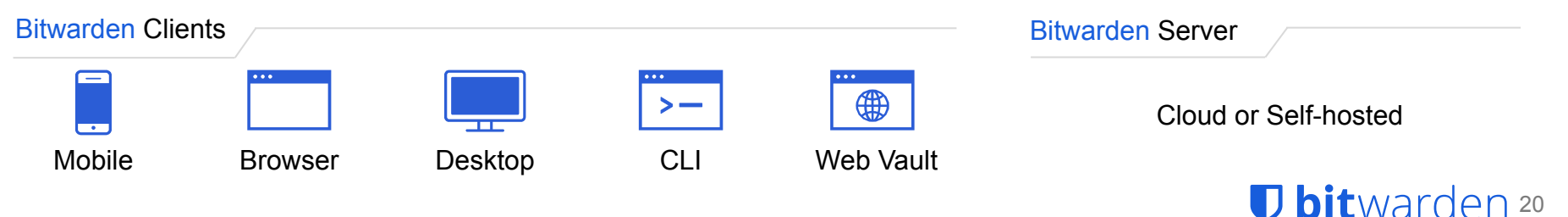

## Organizational Vaults, Collections, and Groups

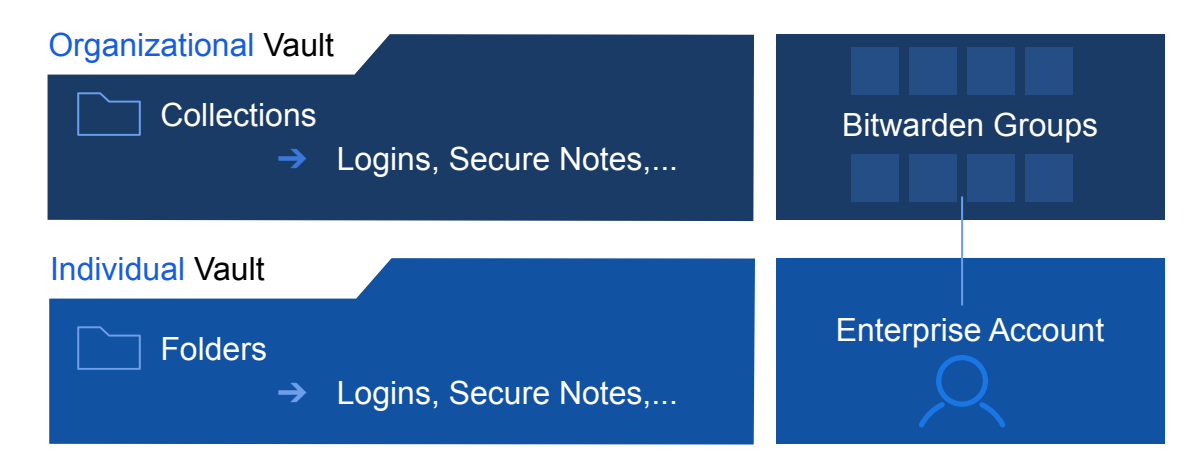

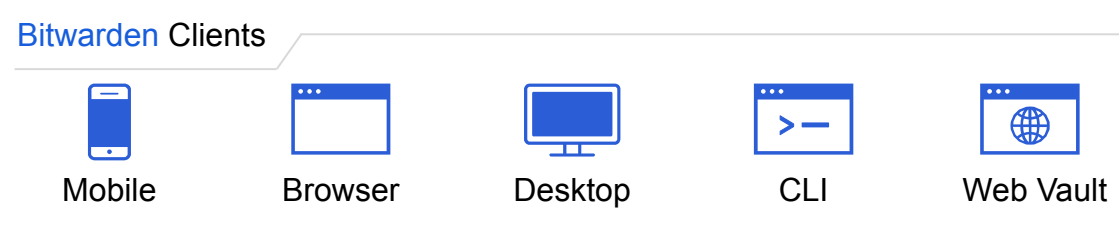

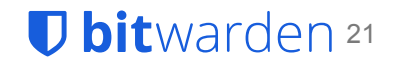

#### Sponsor a Family Organization for your personal email

D bitwarden 22

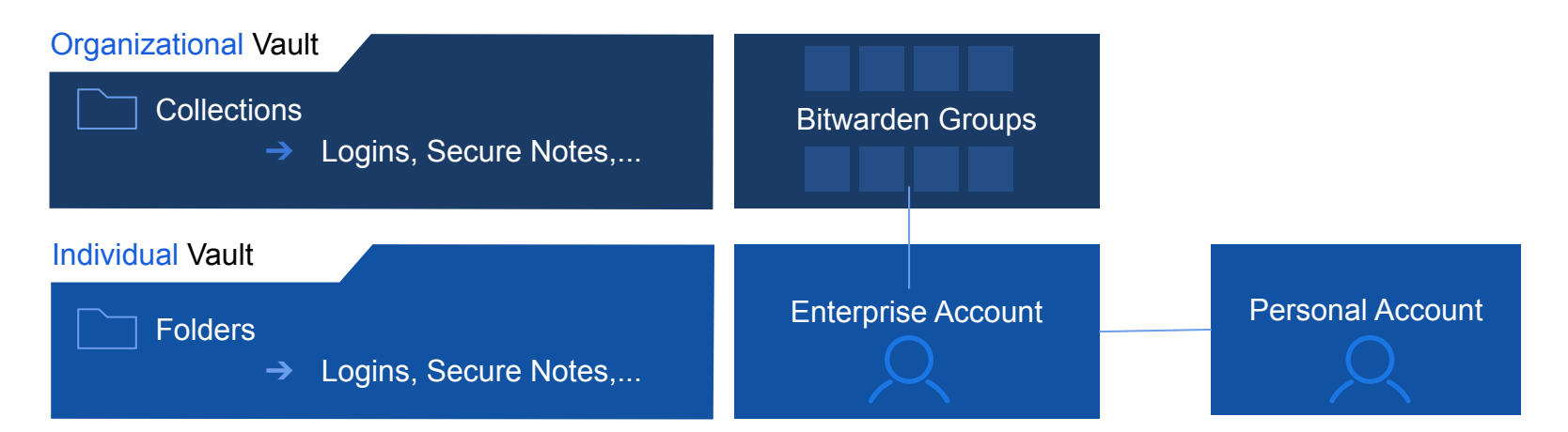

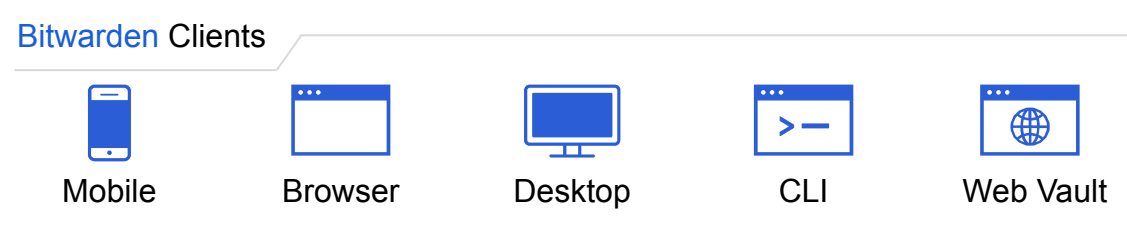

## Create a Family Organization to share securely

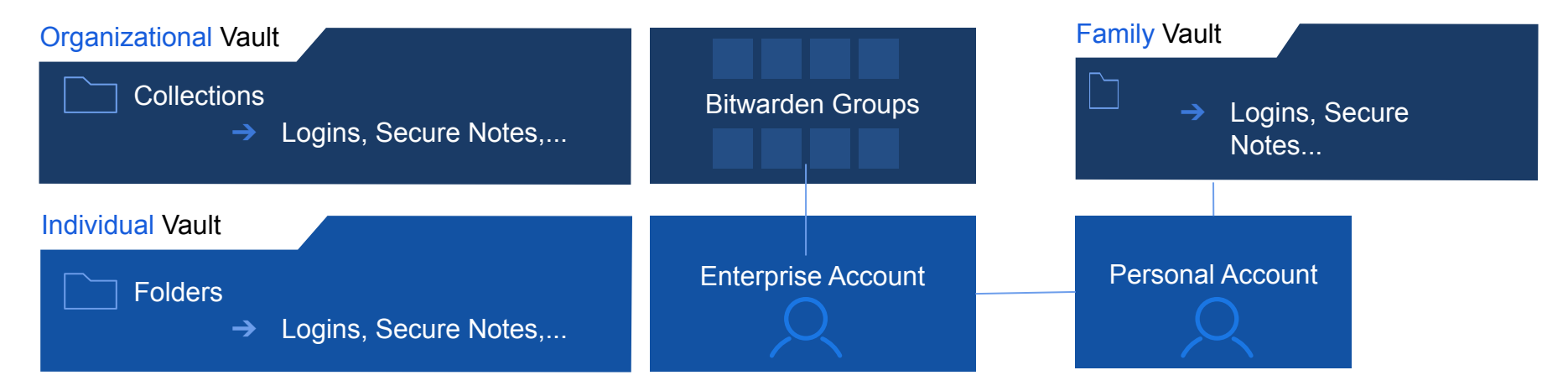

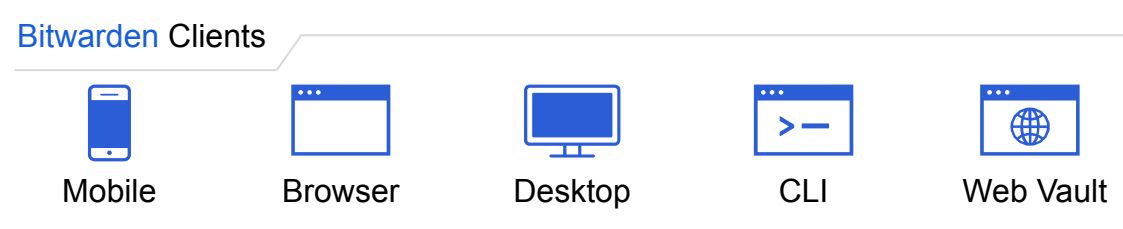

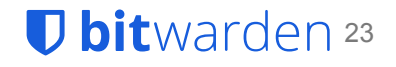

#### Share with up to 5 other members

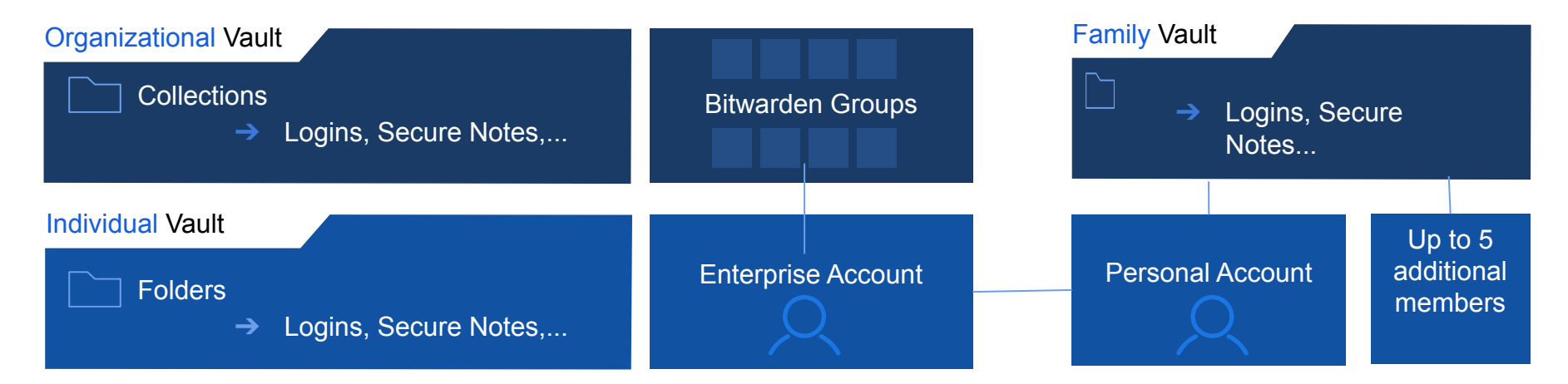

**D bit**warden <sup>24</sup>

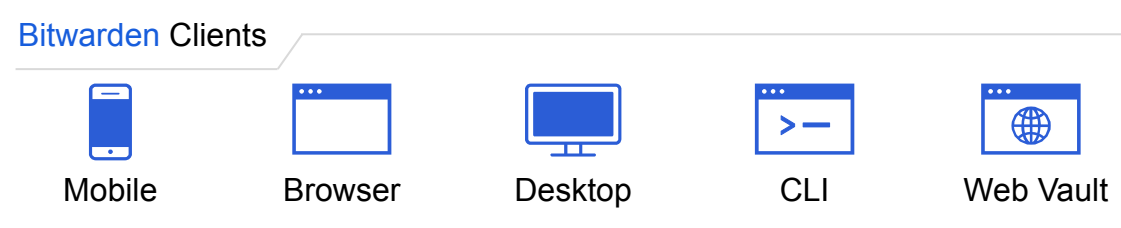

# Getting Started with Bitwarden

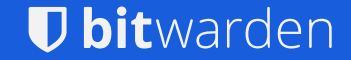

#### **Creating an Account**

To create a new Bitwarden Account:

Click Create Account

| <b>Dbit</b><br>Log in or create a ner<br>your secu | varden<br>w account to acce<br>ire vault. | SS  |  |
|----------------------------------------------------|-------------------------------------------|-----|--|
| Email Address                                      |                                           |     |  |
| Master Password                                    |                                           | ۲   |  |
| → Log In                                           | Create Accoun                             | t 🔰 |  |
| 🏛 Enterprise S                                     | ingle Sign-On                             |     |  |

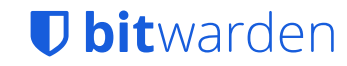

## **Creating an Account**

On the Create Account screen:

- Enter your personal email address
- Enter Your Name
- Enter a Master Password
  - This can be generated using
    The Bitwarden Password Generator
- Re-type Master Password
- You may enter a hint for your Master Password

| Create                                                                                                    | Account                                                                                        |
|----------------------------------------------------------------------------------------------------|------------------------------------------------------------------------------------------------|
| Email Address                                                                                                    |                                                                                                |
| personal-email@en                                                                                                    | nail.com                                                                                       |
| You'll use your email address                                                                                                    | to log in.                                                                                     |
| Your Name                                                                                                    |                                                                                                |
| Family Member 1                                                                                                    |                                                                                                |
| What should we call you?                                                                                                    |                                                                                                |
| Master Password                                                                                                    |                                                                                                |
| *****                                                                                                    | ۲                                                                                              |
| The master password is the pa<br>vault. It is very important that<br>password. There is no way to r<br>event that you forget it.<br>Re-type Master Password | assword you use to access your<br>you do not forget your master<br>recover the password in the |
| *****                                                                                                    | ۲                                                                                              |
| Master Password Hint (opt                                                                                                    | tional)                                                                                        |
| Password Hint                                                                                                    |                                                                                                |
| A master password hint can he<br>password if you forget it.                                                                                                 | elp you remember your                                                                          |
| By checking this box you ag                                                                                                    | gree to the following:<br>olicy                                                                |
| remis or service, Privacy Po                                                                                                    |                                                                                                |

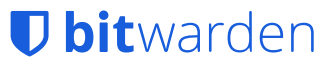

#### **Creating an Account**

Bitwarden will let you know if your Master Password is strong or weak.

| Create A                                                                                 | ccount                    |
|------------------------------------------------------------------------------------------|---------------------------|
| Email Address                                                                            |                           |
| personal-email@ema                                                                       | ail.com                   |
| You'll use your email address to                                                         | log in.                   |
| Your Name                                                                                |                           |
| Family Member 1                                                                          |                           |
| What should we call you?                                                                 |                           |
| Master Password                                                                          |                           |
| *****                                                                                    | ۲                         |
| password. There is no way to re-<br>event that you forget it.<br>Re-type Master Password | cover the password in the |
| *****                                                                                    | ۷                         |
| Master Password Hint (optic                                                              | onal)                     |
| Password Hint                                                                            |                           |
| A master password hint can help<br>password if you forget it.                            | you remember your         |
| By checking this box you agree<br>Terms of Service, Privacy Police                       | e to the following:<br>cy |
| Submit                                                                                   | Cancel                    |
|                                                                                          |                           |

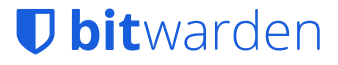

#### Tips on your Bitwarden password

- Long
- Complex
- Random
- Unique to Bitwarden
- Ideally something you can remember
  - If you need to write it down, do so and keep it in a safe place

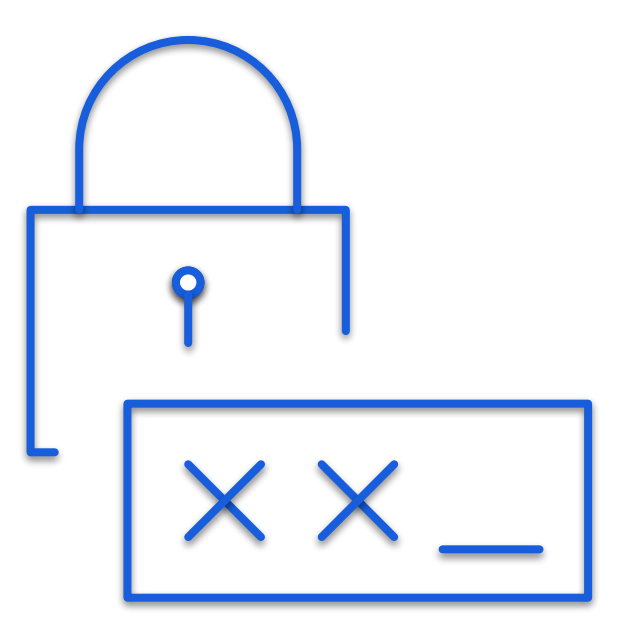

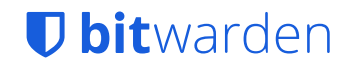

#### **Bitwarden Notifications**

Account Creation Notification:

- A green notification box will appear notifying you that your account has been created
- Enter your email address and master password to login to your account

| in or create a new account to access<br>your secure vault.                         | our new account has beer<br>reated! You may now log i |
|------------------------------------------------------------------------------------|-------------------------------------------------------|
| Address                                                                            |                                                       |
| sonal-email@email.com                                                              |                                                       |
| Password                                                                           |                                                       |
| ******                                                                             |                                                       |
| ter password hint                                                                  |                                                       |
| ember email                                                                        |                                                       |
| → Log In                                                                           |                                                       |
| 🏛 Enterprise Single Sign-On                                                        |                                                       |
| ◆) Log In    Create Account    Enterprise Single Sign-On    © 2021, Bitwarden Inc. |                                                       |

#### **U** bitwarden

 Click Send Email to verify your email address to access your vault

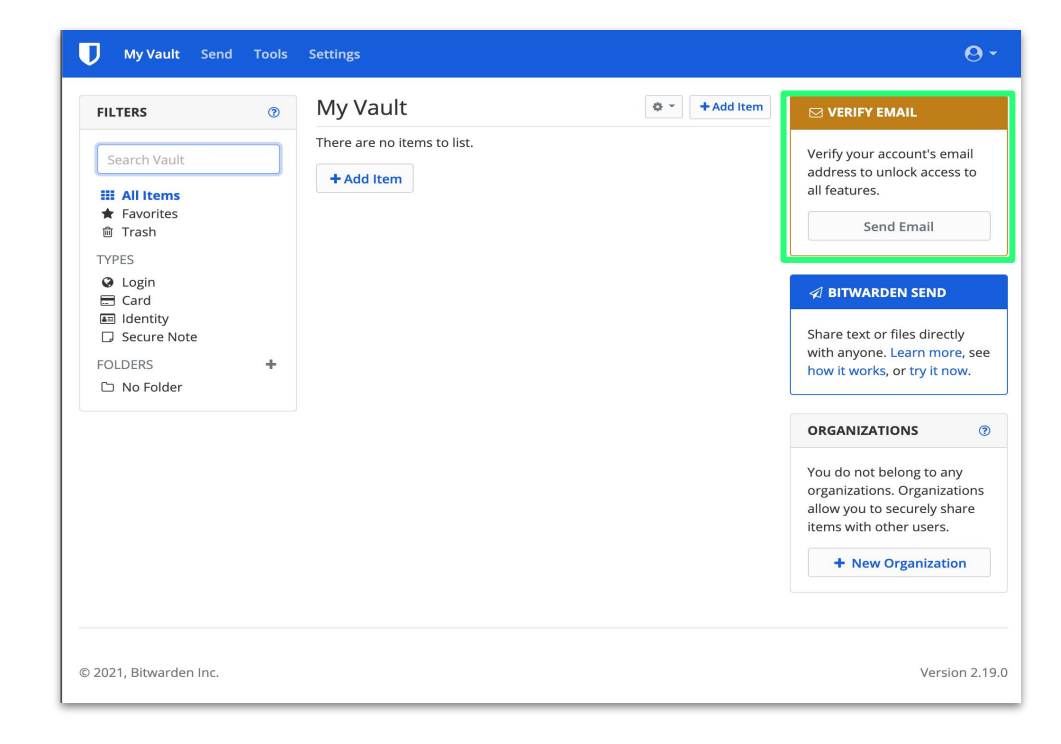

#### **D** bitwarden

 After clicking the Send Email button a green notification box will appear

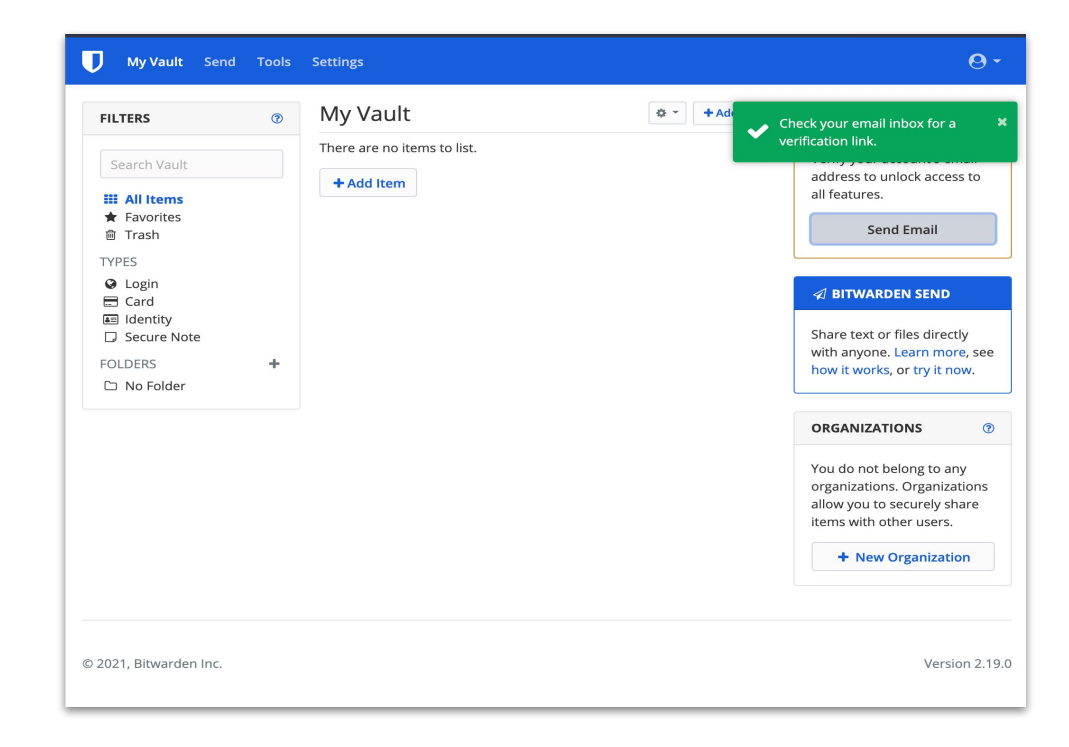

#### **D** bitwarden

- Check your email to verify your email address
- Click the Verify Email Address Now link

**U** bitwarden

Verify this email address for your Bitwarden account by clicking the link below.

Verify Email Address Now

If you did not request to verify a Bitwarden account, you can safely ignore this email.

email.

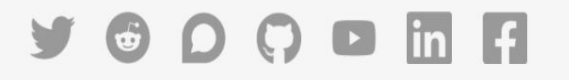

© 2021 Bitwarden Inc.

#### **D** bit warden

 A green notification box will appear notifying you that your account has been verified

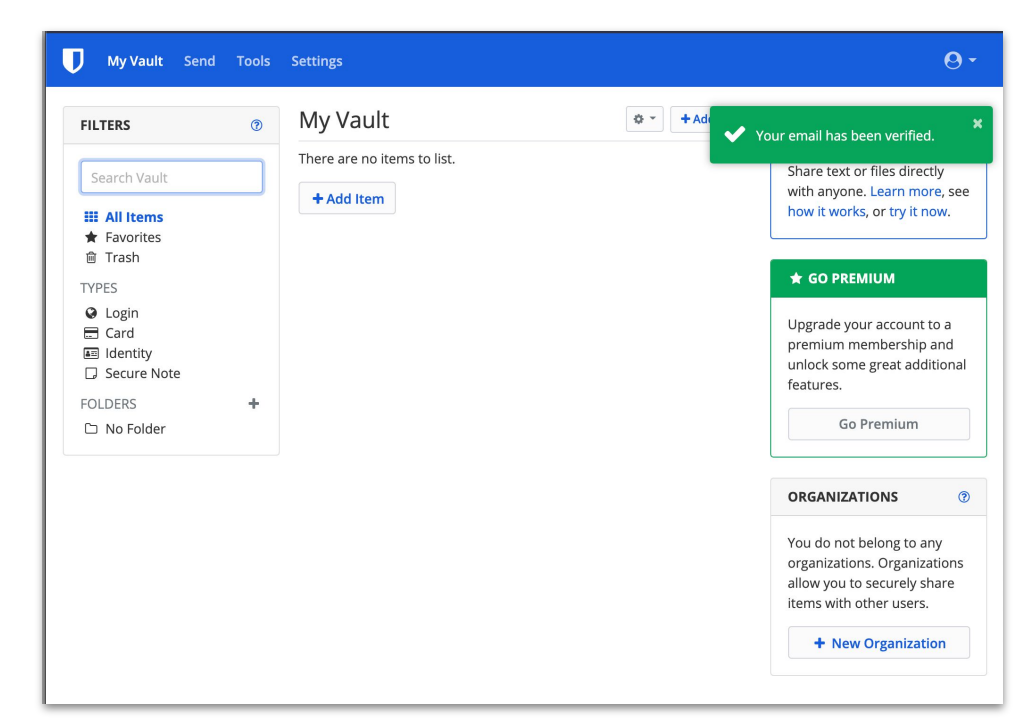

#### **U** bitwarden

#### Your Bitwarden Master Password

Your Master Password is **the only way** you can unlock the Vault and only **you** hold the key. Memorize it, or write it down and keep it in a safe place.

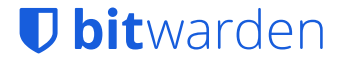

#### Tips for Your Bitwarden Login Email Address

- Each Bitwarden account requires an email address
- Bitwarden will use this email address to communicate with you if needed
- You should have access to the email address even if you are locked out of your vault
- This does not allow you to recover your account, but you can delete and reset your account if you have access to the original email address

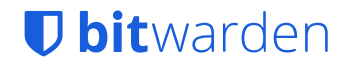
# Managing your Bitwarden Vault

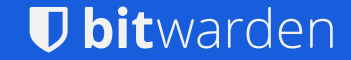

# Vault Items

- There are 4 types of items you can store in a Vault:
  - Login
  - $\circ$  Card
  - Identity
  - Secure Note
- Folder for your Personal Vault
- Assigned Collections
- Trash
  - 30 days

| လြ Search vault                                 |        | +           |
|-------------------------------------------------|--------|-------------|
| FAVORITES                                       |        | 6           |
| Facebook<br>hello@bitwarden.com                 | 🖻 🛔 લ્ | 0           |
| favoritewebsite.com<br>user@favoritewebsite.com | 🖻 🛔 વ્ | 0           |
| github.com     jsmith                           | 🖻 🛔 વ્ | 0           |
| G Gmail<br>hello@bitwarden.com                  | 🖻 🛔 વ્ | 0           |
| C reddit<br>john.smith                          | 🖻 🛔 લ્ | 0           |
| <b>Witter</b><br>hello@bitwarden.com            | 🖻 🛔 લ્ | 0           |
| TYPES                                           |        | 4           |
| 😧 Login                                         |        | >           |
| 🚍 Card                                          |        | >           |
| 💵 Identity                                      |        | >           |
| 🗔 Secure Note                                   |        | >           |
| FOLDERS                                         |        | 3           |
| 🍃 Personal                                      |        | >           |
|                                                 |        |             |
| My Vault Send Generator                         | Settir | <b>i</b> gs |

# **Adding Items**

- Manually using the + sign or
   Add a Login from within your vault.
- Automatically (via the Browser Extension) - when logging into a website for the first time; or when changing credentials for a website.

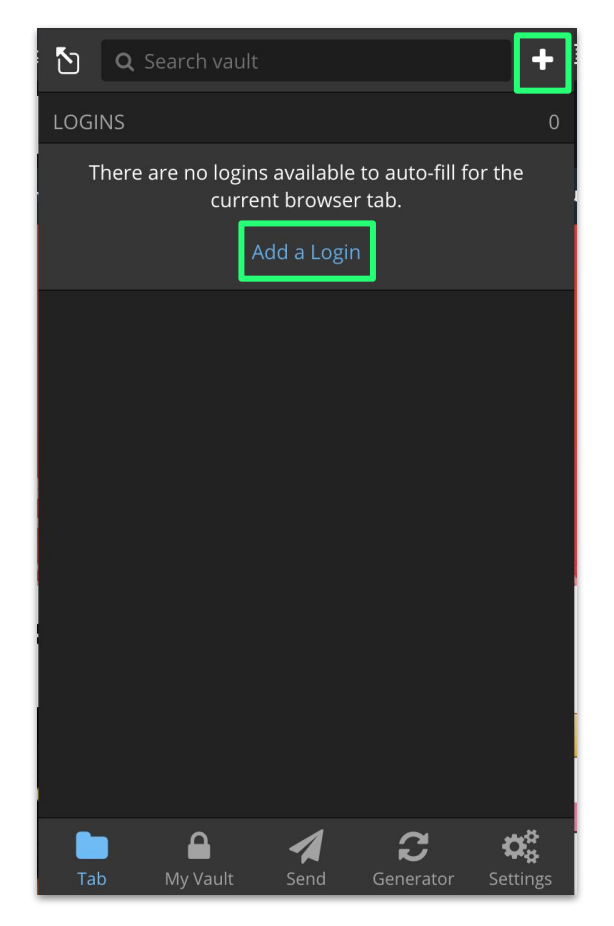

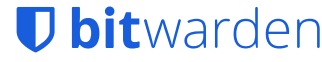

# **Adding Items**

If you add a new item directly with Bitwarden, you will have the following options:

- Select the type
- Name
- Username
- Password
- URL
- Add it to to a specific folder
- Add additional notes
- Ownership

| Cancel                                    | Add Item |          | Save |
|-------------------------------------------|----------|----------|------|
| ITEM INFORMATION                          |          |          |      |
| Type                                      |          |          |      |
| <ul> <li>✓ Login</li> <li>Card</li> </ul> |          |          |      |
| Identity<br>Secure Note                   |          |          |      |
| Username                                  |          |          |      |
| Password                                  |          | <b>I</b> | ິ    |
| Authenticator Key (TO <sup>-</sup>        | TP)      |          |      |
| URI 1                                     |          | :=       | *    |
| ex. https://goog                          |          | =        | ¥    |
| 🕂 New URI                                 |          |          |      |
| Folder                                    |          |          |      |
| No Folder                                 |          |          | ~    |
| Favorite                                  |          |          |      |

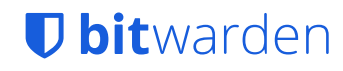

## **Password Generator**

- Bitwarden can generate passwords for you that are:
  - $\circ$  Long
  - $\circ$  Complex
  - $\circ$  Random
  - Unique per login

| 1ับ                                              | Password Gen     | erator                |          |
|--------------------------------------------------|------------------|-----------------------|----------|
|                                                  | YUqt4d3w@∗4      | 4FG#S                 |          |
| Regenerate Password                              |                  |                       |          |
| Copy Password                                    |                  |                       |          |
| Password History                                 |                  |                       | >        |
| OPTIONS                                          |                  |                       |          |
| <ul> <li>Password</li> <li>Passphrase</li> </ul> |                  |                       |          |
| Length 15                                        |                  | •                     |          |
| A-Z                                              |                  |                       |          |
| a-z                                              |                  |                       |          |
| 0-9                                              |                  |                       |          |
| !@#\$%^&*                                        |                  |                       |          |
| Minimum Numbers                                  |                  |                       | 1        |
| Minimum Special                                  |                  |                       |          |
| Avoid Ambiguous Cha                              | racters          |                       |          |
| My Vault                                         | <b>A</b><br>Send | <b>C</b><br>Generator | Settings |

# Vault Settings

- Manage your Folders and Sync
- Additional Security Features:
  - Unlock with Biometrics
  - Two-step Login
  - Vault Timeout
  - Vault Timeout Action
    - Lock
    - Log Out

| <b>b</b>                     | Settings              |          |
|------------------------------|-----------------------|----------|
| MANAGE                       |                       |          |
| Folders                      |                       | >        |
| Sync                         |                       | >        |
| Excluded Domains             |                       | >        |
| SECURITY                     |                       |          |
| Vault Timeout                |                       |          |
| On Browser Restart           |                       | ~        |
| Vault Timeout Action         |                       | ~        |
|                              |                       |          |
|                              |                       |          |
| Unlock with biometrics       |                       | ≤        |
| Do not prompt for biometrics | s on launch           | <b>Z</b> |
| Lock Now                     |                       | >        |
| Two-step Login               |                       | >        |
| ACCOUNT                      |                       |          |
| \star Premium Membership     |                       | >        |
| Change Master Password       |                       | >        |
| A My Vault Send              | <b>C</b><br>Generator | Settings |

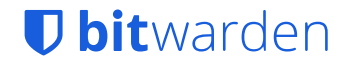

# Sharing with Family Members

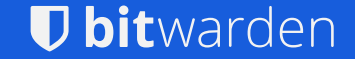

# Adding Items to Collections

- Example
  - Add the favoritewebsite.com login to the Shared Family Items Collection

| <b>Q</b> Search vault                        |            |           |         | + |
|----------------------------------------------|------------|-----------|---------|---|
| FAVORITES                                    |            |           |         | 1 |
| ♣ favoritewebsite.co<br>user@favoritewebsite | m<br>e.com |           | 🖻 🛔 🔍   | 0 |
| TYPES                                        |            |           |         | 4 |
| 🚱 Login                                      |            |           | 51      | > |
| E Card                                       |            |           | 2       | > |
| aldentity                                    |            |           | 1       | > |
| G Secure Note                                |            |           | 1       | > |
| FOLDERS                                      |            |           |         | 3 |
| 🍃 Personal                                   |            |           | 0       | > |
| Social                                       |            |           | 0       | > |
| 🏷 Work                                       |            |           | 0       | > |
| 🗁 No Folder                                  |            |           | 53      | > |
| COLLECTIONS                                  |            |           |         | 3 |
| 2nd Family Collect                           | ion        |           | 0       | > |
| Parent Collection                            |            |           | 4       | > |
| 📦 Shared Family Iter                         | ns         |           | 0       | > |
| A My Vault                                   | A<br>Send  | Generator | Setting | s |

# **Adding Items to Collections**

• Search and locate the login

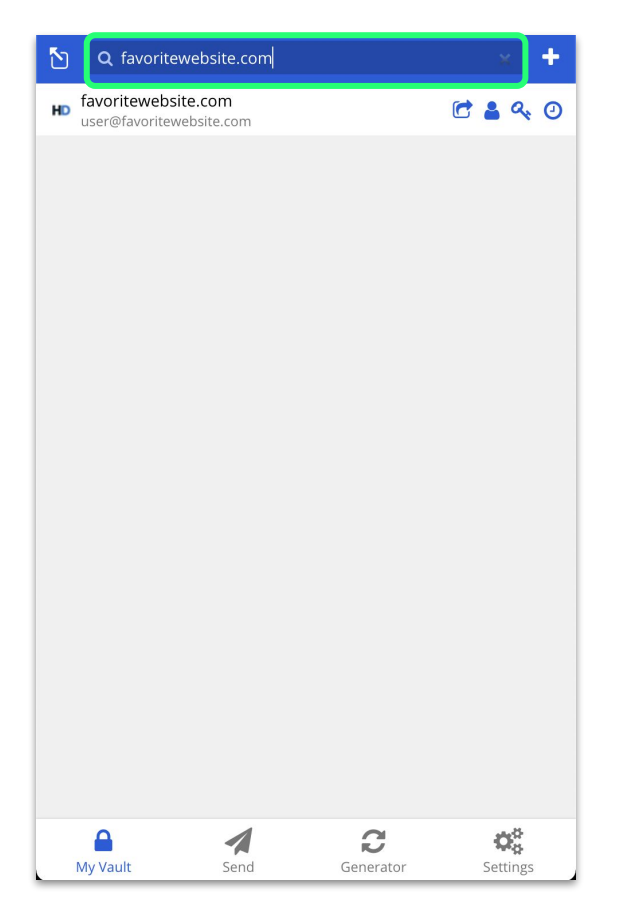

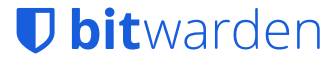

# Adding Items to Collections

• Scroll down & select Move to Organization

| Close                                | View Item | Edit |
|--------------------------------------|-----------|------|
| ITEM INFORMATION                     |           |      |
| Name<br>favoritewebsite.com          |           |      |
| Username<br>user@favoritewebsite.com |           | Ū    |
| Password                             | ۵ (۱      | Ō    |
| Verification Code (TOTP) 632 797     | 16        | G    |
| Website<br>www.favoritewebsite.com   | Ċ         | Ū    |
| Clone Item                           |           |      |
| Move to Organization                 |           |      |
| 🛍 Delete Item                        |           |      |

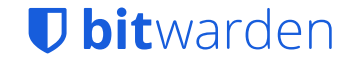

# **Sharing Items to Collections**

- Select the My Family Organization and Specific Collection
- Click Move

| Cancel Move to Organization                                                                                                    | Move          |
|----------------------------------------------------------------------------------------------------|---------------|
| Organization                                                                                                    |               |
| My Family                                                                                                    | •             |
| Choose an organization that you wish to move this item to. Moving to a organization transfers ownership of the item to that organization. You longer be the direct owner of this item once it has been moved. | in<br>will no |
| COLLECTIONS                                                                                                    |               |
| 2nd Family Collection                                                                                                    |               |
| Parent Collection                                                                                                    |               |
| Shared Family Items                                                                                                    |               |
|                                                                                                    |               |
|                                                                                                    |               |
|                                                                                                    |               |
|                                                                                                    |               |
|                                                                                                    |               |
|                                                                                                    |               |
|                                                                                                    |               |
|                                                                                                    |               |

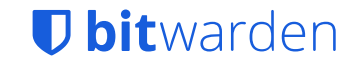

# **Sharing Items to Collections**

 Green notification banners will confirm the **move** to the Family Organization Collection

| Close                          | View Item                  | Edit  |
|--------------------------------|----------------------------|-------|
| ITEM INFORMATION               | 1                          |       |
| Name<br>favoritewebsite.cor    | n                          |       |
| Username<br>user@favoritewebs  | ite.com                    | G     |
| Password                       |                            | o 💿 🖸 |
| Verification Code (TOT 520 932 | P)                         | 29 🗋  |
| Website<br>www.favoritewebsi   | te.com                     | 6     |
| 🗎 Delete Item                  |                            |       |
| Updated: Dec 30, 2021,         | 11:34:27 AM                |       |
| ✓ favoriteweb                  | site.com moved to My Famil | у     |

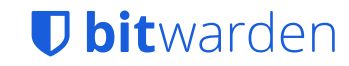

# **Sharing Items to Collections**

• The cube icon indicates that an item is part of a collection

• The item is now part of the Organization Vault, and can be assigned and shared as needed.

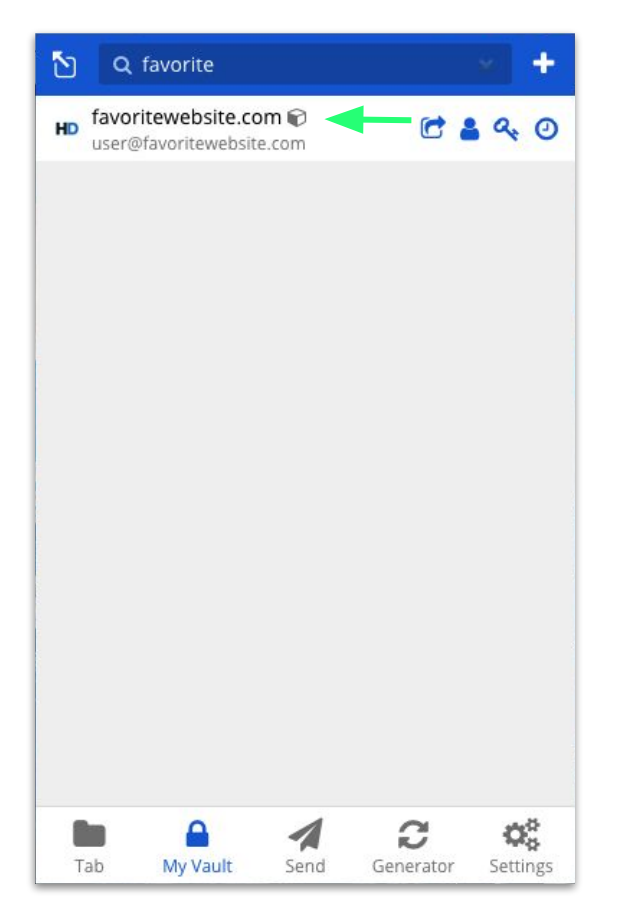

# Top Bitwarden Features

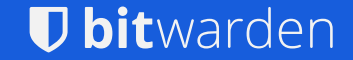

# **Using Autofill**

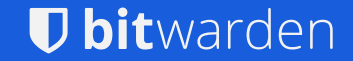

### AutoFill: Browser Extension

Pick from the extension

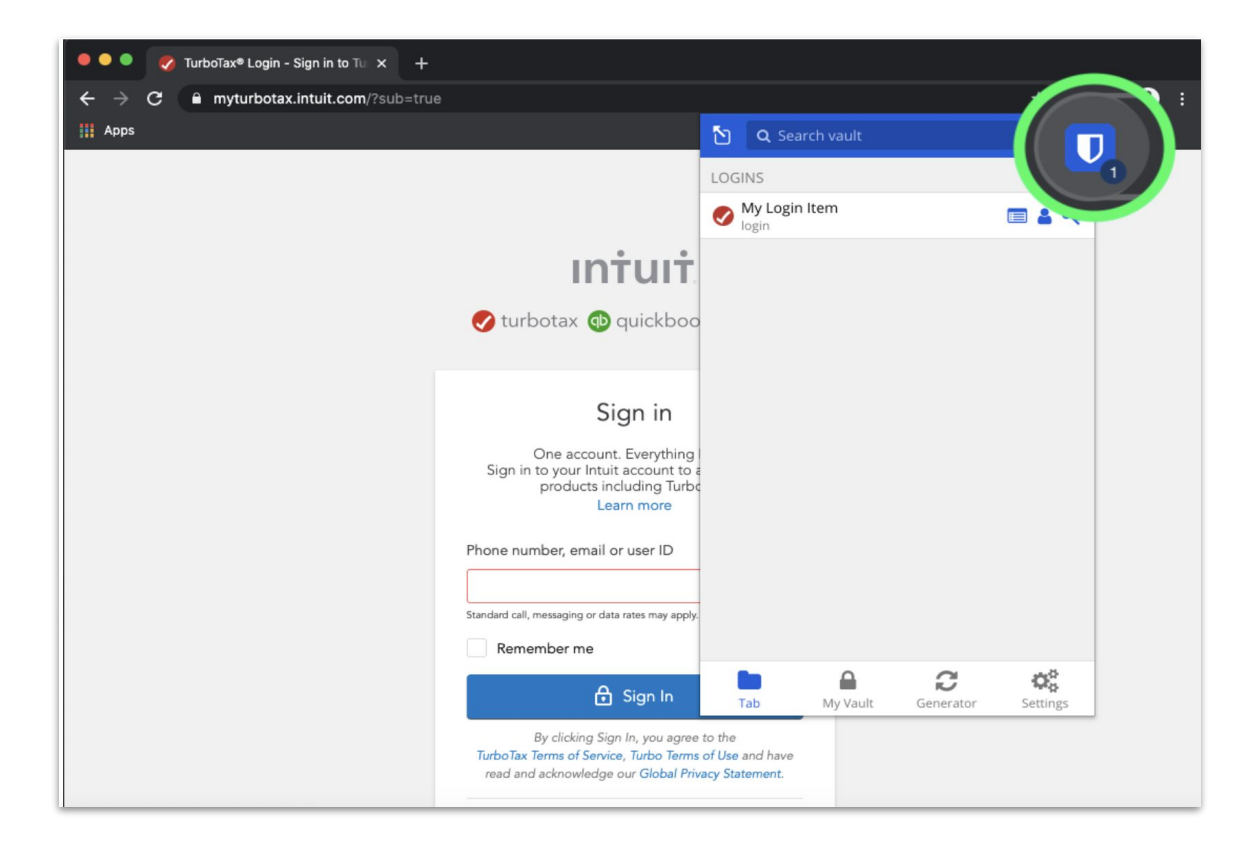

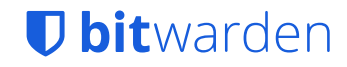

## Autofill: Right Click

#### Right click context menu

# 0

#### Sign in to GitHub

|         |                                    |                             | Username or email address                   |                                                          |
|---------|------------------------------------|-----------------------------|---------------------------------------------|----------------------------------------------------------|
|         |                                    |                             | john.smith                                  |                                                          |
|         |                                    |                             | Password F                                  | orgot password?                                          |
|         |                                    |                             |                                             |                                                          |
| B<br>F  | Back<br>Forward                    | Alt+Left<br>Shift+Backspace | Sign in                                     |                                                          |
| A       | Add to Speed Dial                  | C1                          | -                                           |                                                          |
| E       | nte <mark>r full</mark> screen     | F11                         | New to GitHub? Create a                     | an account.                                              |
| C       | Copy address                       |                             |                                             |                                                          |
| S<br>P  | ave as<br>Print                    | Ctrl+S<br>Ctrl+P            |                                             |                                                          |
| D b     | oitwarden                          |                             | Tomas Dairan Consuitor (                    | act GitHub                                               |
| V<br>Ir | /iew page source<br>nspect element | Ctrl+U<br>Ctrl+Shift+C      | Auto-fill<br>Copy Username<br>Copy Password | github.com (john.smith)<br>github.com (john@company.com) |
|         |                                    |                             | Generate Password (copied)                  |                                                          |

## **Browser Extension: Autofill Credentials**

- Windows
- Linux Ctrl + Shift -
- macOS
- Ctrl + Shift + L Cmd + Shift + L

Ctrl + Shift + L

Autofill will copy your two-step login code automatically when TOTP is enabled

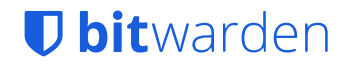

# **Autofill: Extension Option**

| $\mathbf{\tilde{D}}$ | <b>Q</b> Search va                    |                          |                            | +          |   |
|----------------------|---------------------------------------|--------------------------|----------------------------|------------|---|
| LOG                  | INS                                   |                          |                            | 0          | f |
| 1                    | Ռ <mark>ere a</mark> re no loջ<br>cui | ins availal<br>rent brow | ole to auto-fi<br>ser tab. | ll for the | I |
|                      |                                       | Addalo                   | gin                        |            | 1 |
|                      |                                       | Add d Ed                 | 6                          |            | 1 |
|                      |                                       |                          |                            |            | E |
|                      |                                       |                          |                            |            | 9 |
|                      |                                       |                          |                            |            | 1 |
|                      |                                       |                          |                            |            | ( |
|                      |                                       |                          |                            |            | l |
|                      |                                       |                          |                            |            |   |
|                      |                                       |                          |                            |            |   |
|                      |                                       |                          |                            |            |   |
|                      |                                       |                          |                            |            |   |
|                      |                                       |                          | C                          | 00         | 1 |
|                      | Tab My                                | /ault                    | Generator                  | Settings   |   |

| <b>D</b>      | Set                | tings              |          |
|---------------|--------------------|--------------------|----------|
| Fingerprint   | Phrase             |                    | >        |
| Log Out       |                    |                    | >        |
| TOOLS         |                    |                    |          |
| Import Iter   | ns                 |                    | >        |
| Export Vau    | lt                 |                    | >        |
| Share Your    | Vault              |                    | >        |
| Bitwarden     | Web Vault          |                    | >        |
| OTHER         |                    |                    |          |
| Options       |                    |                    | >        |
| About         |                    |                    | >        |
| Help & Fee    | dback              |                    | >        |
| Rate the Ex   | tension            |                    | >        |
| Please consid | der helping us out | with a good review | v!       |
|               |                    | C                  | 00       |
| Tab           | My Vault           | Generator          | Settings |

| < Back                                                                          | Options                                                                                                    |               |
|---------------------------------------------------------------------------------|----------------------------------------------------------------------------------------------------|---------------|
| Website Icons pro<br>login item in your                                         | vide a recognizable image next to eac<br>vault.                                                                            | h             |
| Disable Badge                                                                   | Counter                                                                                                    |               |
| Badge counter ind<br>current page in yo                                         | licates how many logins you have for<br>our vault.                                                                         | the           |
| Theme                                                                           |                                                                                                    |               |
| Light                                                                           |                                                                                                    | •             |
| Change the applic                                                               | ation's color theme.                                                                                                    |               |
| AUTOFILL 🔨                                                                      |                                                                                                    |               |
| Enable Auto-fil                                                                 | l on Page Load                                                                                                    |               |
| If a login form is d<br>when the web pag<br>experimental feat                   | etected, automatically perform an au<br>ge loads. <b>WARNING</b> : This is currently a<br>ure. Use at your own risk.       | to-fill<br>an |
| Default autofill se                                                             | etting for login items                                                                                                    |               |
| Auto-fill on pa                                                                 | ge load                                                                                                    | ~             |
| After enabling Aut<br>disable the feature<br>default setting for<br>configured. | o-fill on Page Load, you can enable or<br>e for individual login items. This is the<br>login items that are not separately |               |

### **Keyboard Shortcut**

Open the popup window using the keyboard shortcut below

- Windows Ctrl + Shift + Y
- Linux Ctrl + Shift + U
- macOS Cmd + Shift + Y

TAB to the login that you would like to auto-fill and then press ENTER to select

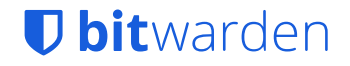

# Autofill Coverage: Mobile

| Auto-fill                       |                       |                  |  |
|---------------------------------|-----------------------|------------------|--|
| Auto-fill Service               | Enabled               |                  |  |
| Auto-fill Accessibility Service |                       | Enabled          |  |
| Manage                          |                       |                  |  |
| Folders                         |                       |                  |  |
| Sync                            |                       | 4/9/2020 8:54 PM |  |
| Security                        |                       |                  |  |
| Lock Options                    |                       | 15 minutes       |  |
| Unlock with Fingerprint         |                       | Disabled         |  |
| Unlock with PIN Code            |                       | Disabled         |  |
| Lock Now                        |                       |                  |  |
| Two-step Login                  |                       |                  |  |
| My Vault                        | <b>C</b><br>Generator | Settings         |  |
| •                               | •                     |                  |  |

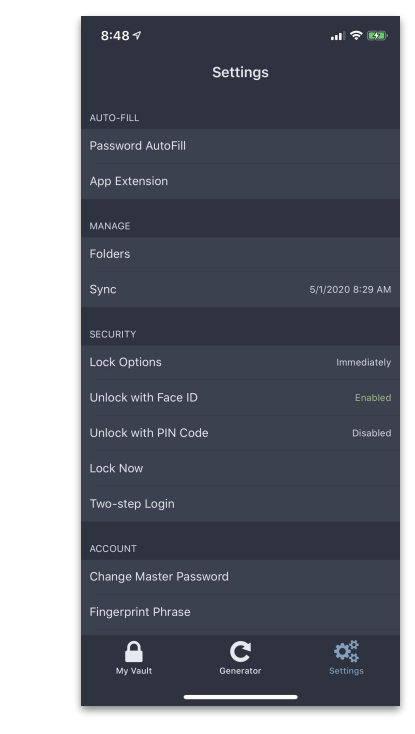

- If both Auto-fill options are available, set both to Enabled for maximum Auto-fill coverage
  - Getting Started on mobile: <u>https://bitwarden.com/help/articl</u> <u>e/getting-started-mobile/</u>

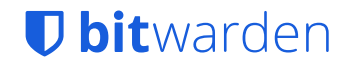

# **Using Biometrics**

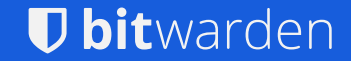

# **Unlock with Biometrics**

- Fingerprint
- FaceID

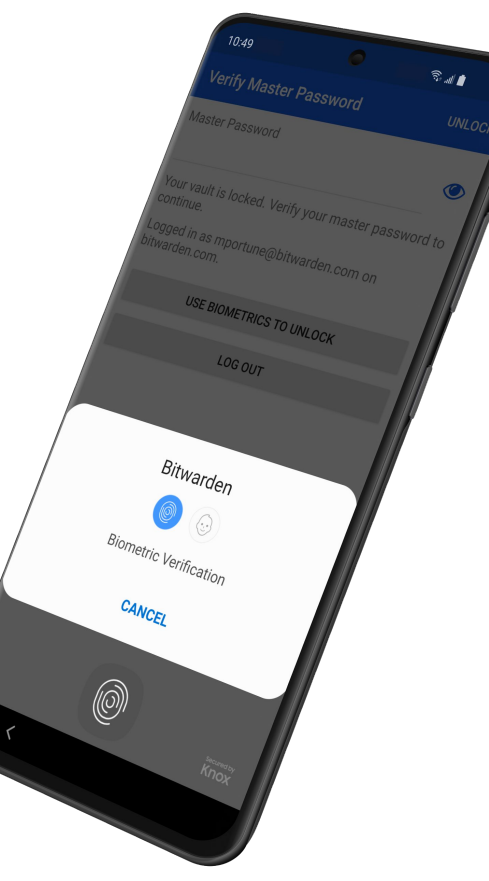

| Settings             |                   |
|----------------------|-------------------|
| AUTO-FILL            |                   |
| Password AutoFill    |                   |
| App Extension        |                   |
| MANAGE               |                   |
| Folders              |                   |
| Sync                 | 8/14/2020 8:55 AM |
| SECURITY             |                   |
| Vault Timeout        | 15 minutes        |
| Vault Timeout Action | Lock              |
| Unlock with Face ID  | Enabled           |
| Unlock with PIN Code | Disabled          |
| Lock Now             |                   |
| Two-step Login       |                   |
| ACCOUNT              |                   |
| My Vault C Generator | Settings          |

7:29

## Biometrics in the Desktop App and Browser Extensions

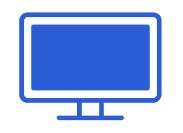

#### Desktop

Windows Hello

#### Touch ID

Information on Biometrics: <u>https://bitwarden.com/help/article/biometrics/</u>

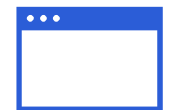

#### **Browser Extensions**

Currently for Chromium-based browsers

- Chrome
- Brave
- Edge
- Opera
- and others

# **Bitwarden Send**

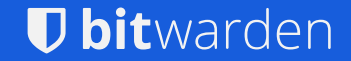

## Bitwarden Send

A trusted way to securely share information directly with anyone

Quickly transmit encrypted information to another individual

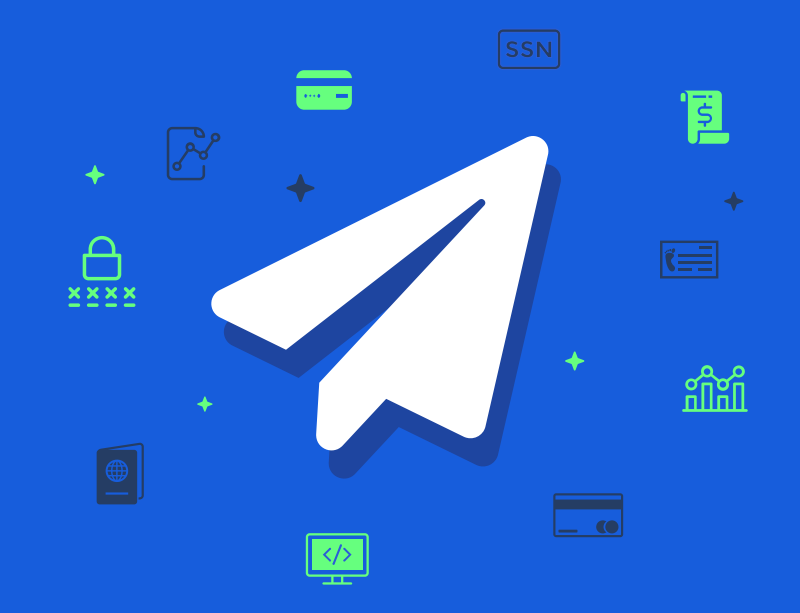

## **Quickly Share Sensitive Information**

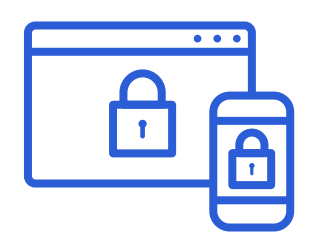

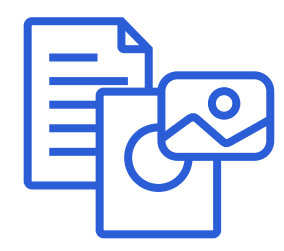

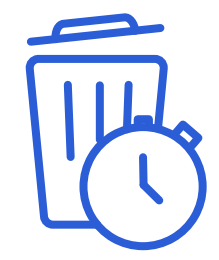

**Transmit Securely** 

**Share Text and Files** 

**Rest Assured with Auto-delete** 

Information is encrypted end-to-end for robust protection Transmit any information including passwords, documents, credentials, and more

Set deletion times ensure your information does not stick around

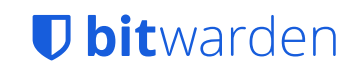

## How it works

Bitwarden Send empowers teams and individuals with a secure, simple way to share information temporarily

- Share a text or file
- Set an expiration date and time
- Add a **password** to further protect the Send
- Use Send from any Bitwarden client

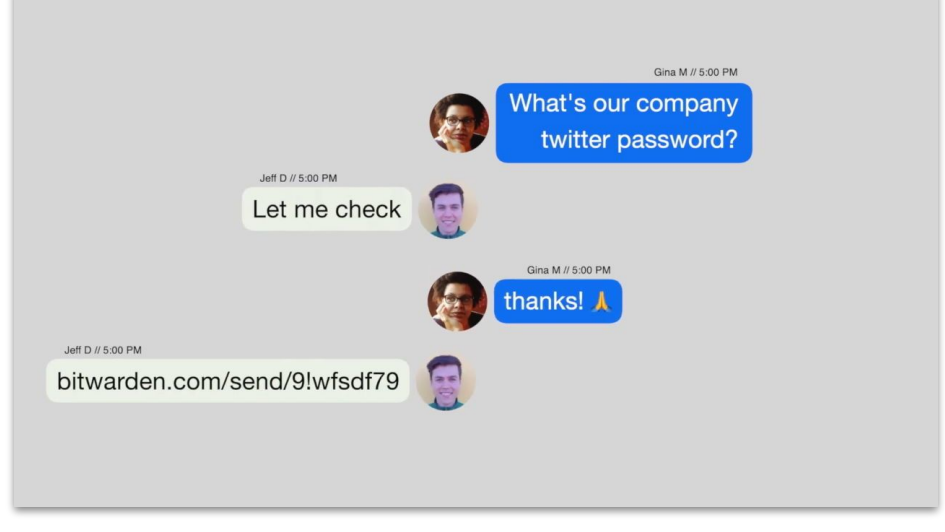

Send Introduction Video https://youtu.be/AFtPP9bcuYM

# Where to Get Help and Resources

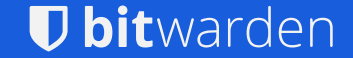

# Bitwarden Help

#### https://bitwarden.com/help/

#### Ubitwarden Products Download Pricing Help Blog

| Search              | ۹ | ☆ Welcome to the Help Center!                                                                                |                   |
|---------------------|---|----------------------------------------------------------------------------------------------------|-------------------|
| Home                |   | To start learning about Bitwarden, check out our Get Started with Bitwarden guides or the most important the | hings to know     |
| Release Notes       |   | about Bitwarden for your Business.                                                                           |                   |
| Getting Started     | ~ | Contact Support                                                                                              |                   |
| Your Vault          | ~ |                                                                                                    |                   |
| Bitwarden Send      | ~ | ☆ Get Started with Bitwarden                                                                                 |                   |
| Import & Export     | ~ |                                                                                                    |                   |
| Auto-fill           | ~ |                                                                                                    | >_                |
| Two-step Login      | ~ | Web Vault Browser Mobile Desktop                                                                             | CLI               |
| On-premises Hosting | ~ |                                                                                                    |                   |
| Organizations       | ~ | Ritwardan for your Business                                                                                  |                   |
| Provider Portal     | ~ |                                                                                                    |                   |
| Directory Connector | ~ |                                                                                                    | $\bigcap$         |
| Login with SSO      | ~ |                                                                                                    | 1<br>+ +          |
| Security            | * | Bitwarden Organizations Bitwarden Providers Proof-of-Concept Checklist Onboarding & Succession Secu          | rity & Compliance |

# Community

#### https://community.bitwarden.com/

| Category                                        | uests                          |            |            | Topics                                               |
|-------------------------------------------------|--------------------------------|------------|------------|------------------------------------------------------|
| Feature Req                                     | uests                          |            |            |                                                      |
|                                                 |                                |            |            | 1.4k                                                 |
| If you wanting so                               | mething new to b               | e added or | changed in | 39 unread                                            |
| Bitwarden, this is                              | the place to ask.              |            |            | 13 new                                               |
| User-to-Use                                     | r Support                      |            |            | 2.2k                                                 |
| Get help from other Bitwarden users.            |                                | 58 unread  |            |                                                      |
| User-to-Use<br>Get help from oth<br>GitHub Cont | r Support<br>her Bitwarden use | ers.       |            | <b>2.2</b><br>58 unre<br>10 nc<br><b>4</b><br>2 unre |

# Reddit

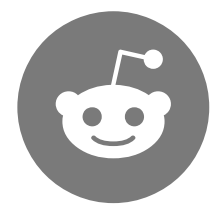

#### Welcome to r/Bitwarden

https://www.reddit.com/r/Bitwarden/comm ents/lgxbcz/welcome to rbitwarden/

# A story about the Bitwarden Subreddit

#### Watch the video

Posted by u/tgreer-bw 🛛 Bitwarden Employee 🤉 1 month ago 🍵 🤒 🦓 6 🕝 選 5 🛎 4

# Welcome to r/Bitwarden!

4

#### Welcome to r/Bitwarden!

Hello Bitwarden users, both present and future! We're thrilled to have you join us on our community subreddit. Here you will find a community of users who share more in common than their choice of a password manager. This Subreddit is a forum for those that wish to discuss both Bitwarden and privacy and security-oriented topics.

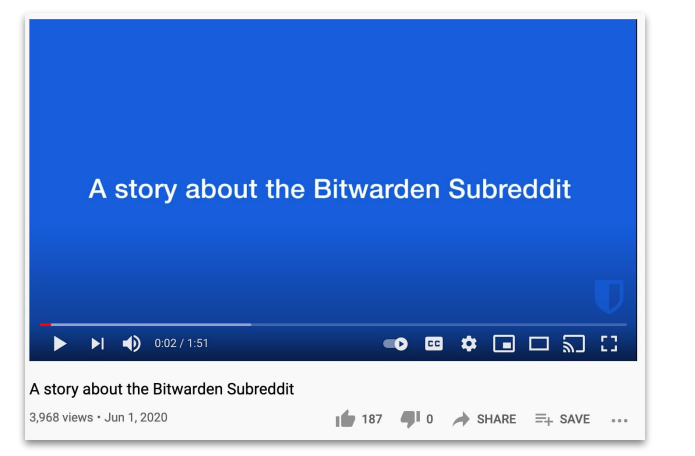

# Twitter

#### https://twitter.com/Bitwarden

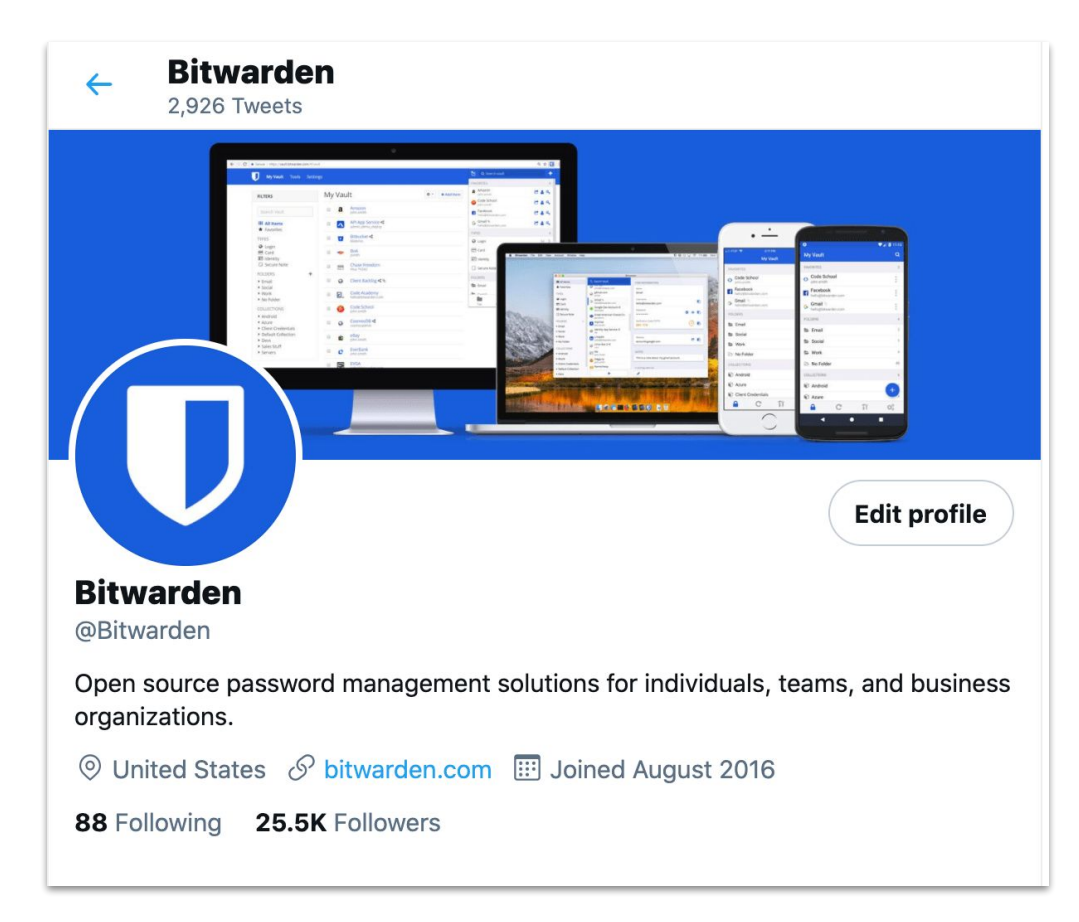

# YouTube

#### https://www.youtube.com/ bitwarden

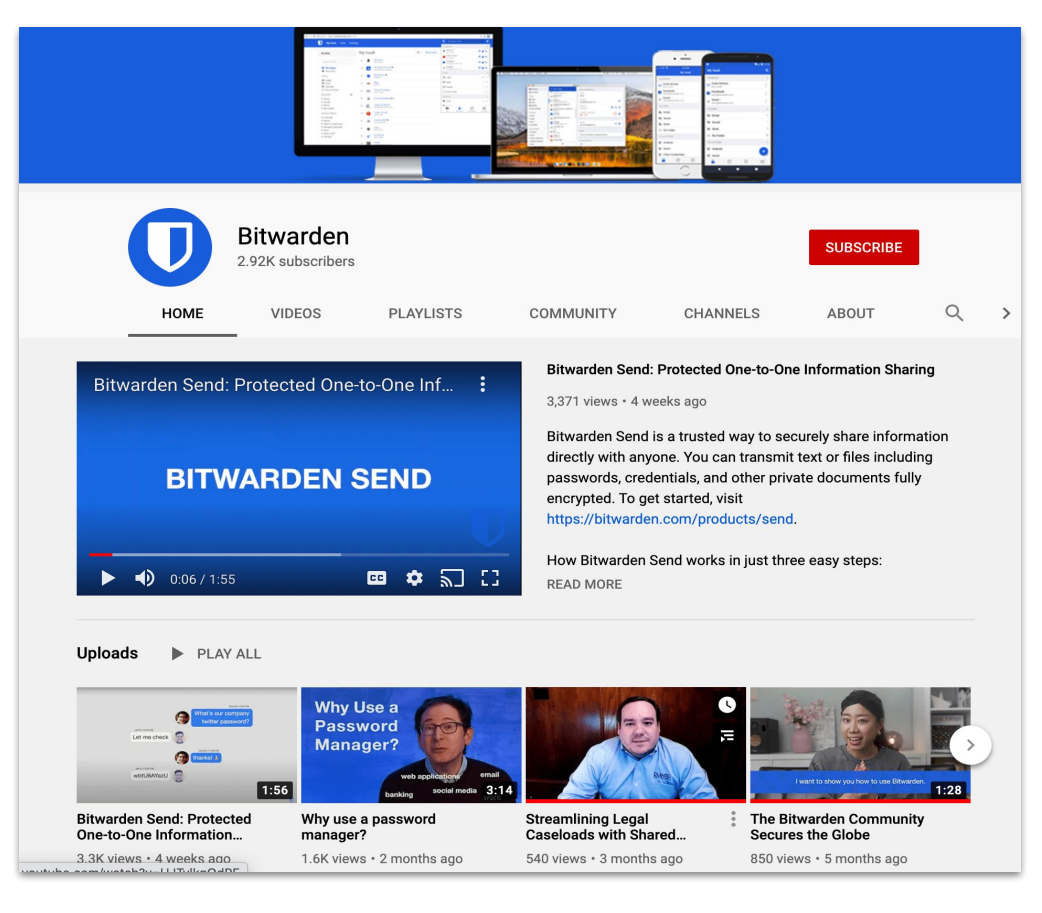

# GitHub

https://github.com/bitwarden

| Bitwarden         Open source password management solutions for individuals, teams, and business organizations. |                                                   |  |  |  |
|----------------------------------------------------------------------------------------------------|---------------------------------------------------|--|--|--|
| inned repositories                                                                                              |                                                   |  |  |  |
| ☐ server                                                                                                    | browser                                           |  |  |  |
| The core infrastructure backend (API, database,                                                                 | The browser extension vault (Chrome, Firefox,     |  |  |  |
| Docker, etc).                                                                                                   | Opera, Edge, Safari, & more).                     |  |  |  |
| ● C# ☆ 7.6k 😵 655                                                                                               | ● TypeScript 🛱 2.7k 💡 373                         |  |  |  |
| 📮 desktop                                                                                                    | 📮 mobile                                          |  |  |  |
| The desktop vault (Windows, macOS, & Linux).                                                                    | The mobile app vault (iOS and Android).           |  |  |  |
| ● TypeScript 🙀 2.6k 😵 306                                                                                       | ●C# ☆ 2.5k ⅔ 348                                  |  |  |  |
| , web                                                                                                    | ☐ cli                                             |  |  |  |
|                                                                                                    |                                                   |  |  |  |
| The website vault (vault.bitwarden.com).                                                                        | The command line vault (Windows, macOS, & Linux). |  |  |  |

# LinkedIn & Facebook

#### LinkedIn

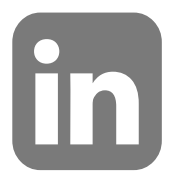

#### https://www.linkedin.com/company/bitwarden1

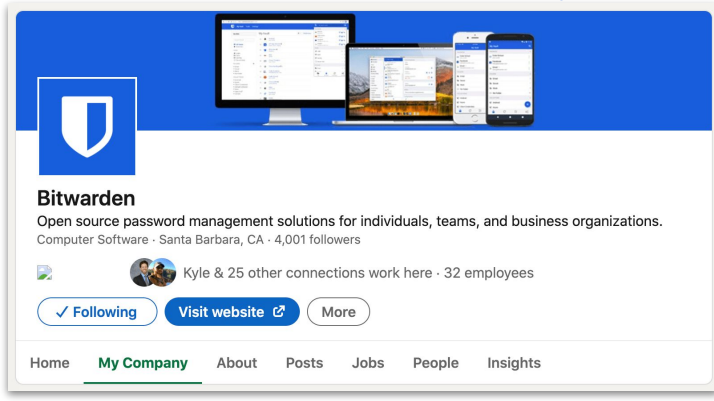

#### Facebook

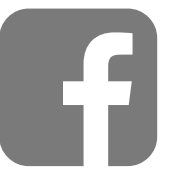

#### https://www.facebook.com/bitwarden/

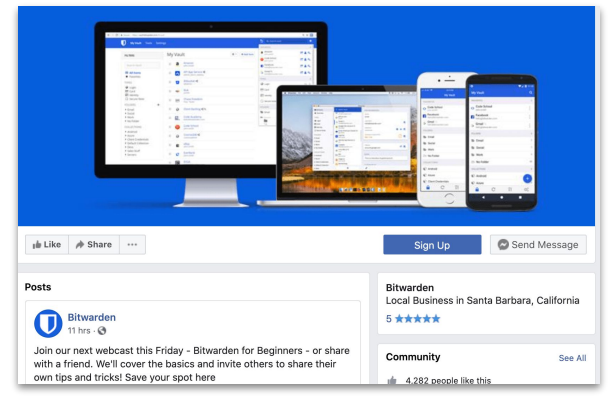

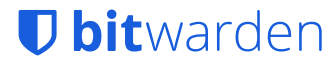
## Questions?

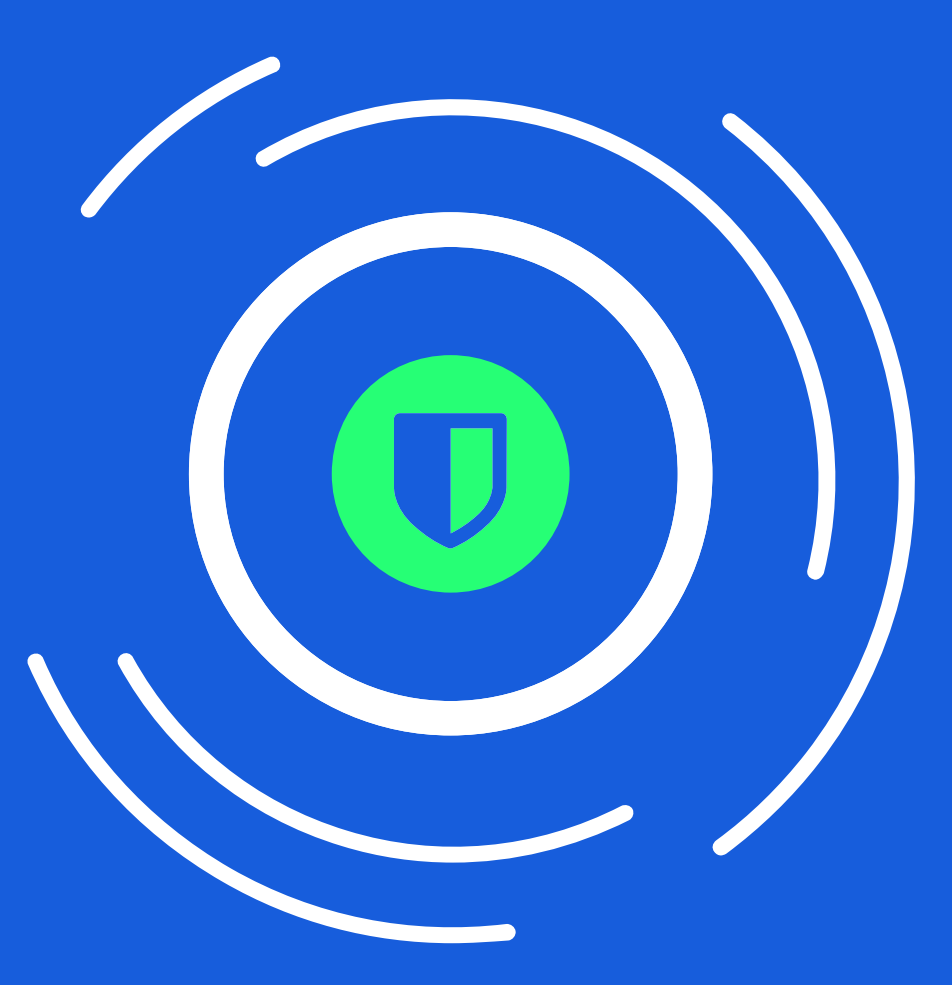

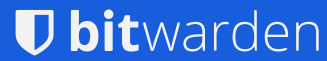